## **Cost Share Authorization Form**

Updated: 3/13/2025

### Instructions for Users

# **Process Overview**

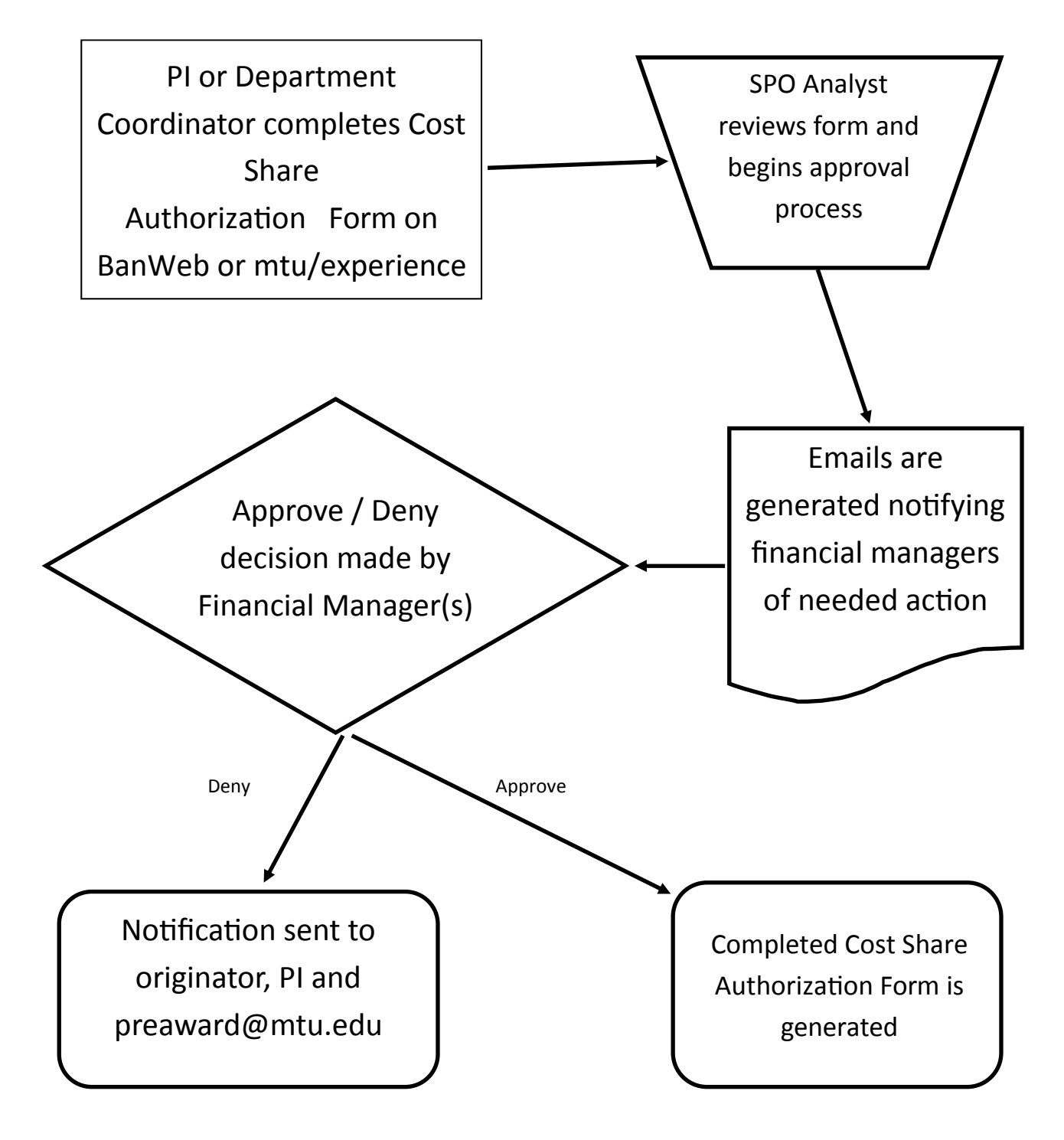

## To access the Cost Share Authorization Form:

The form is located on mtu/experience on the Research card:

Your ID will be your ISO ID (Michigan Tech email user ID) Your Password is your ISO password

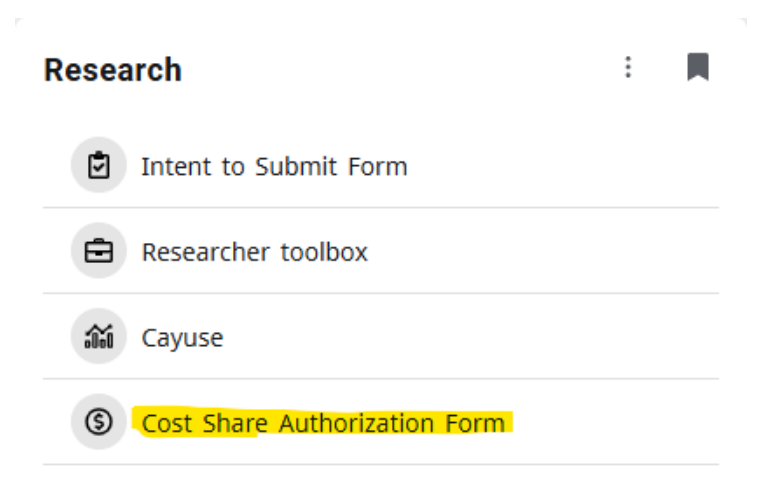

### Note:

Have the budget spreadsheet for your project on hand to use as a reference while completing this form.

| Personal Information   Employ       | yees Research Finance Other Payments                                                                                              | ₽ Find a page                                  |
|-------------------------------------|----------------------------------------------------------------------------------------------------|------------------------------------------------|
| Home > Research > Cost Share        |                                                                                                    | Richelle A. Schwaller<br>Jun 12, 2012 09:23 am |
| Select from the category below to c | reate a new Cost Share/Matching Support Authorization Form or select from the drop down to complete a form that has been started. |                                                |
| Pending Cost Share Forms:           | Create A New Cost Share Form                                                                                                    | ▼ Next Page                                    |
| Submitted Cost Share Forms:         |                                                                                                    | Next Page                                      |
| Approved Cost Share Forms:          | Todd Van Valkenburg - This is just a test - A Test                                                                                | Next Page                                      |
| All Cost Share Forms:               | Todd Van Valkenburg - This is just a test - A Test (Approved)                                                                     | ▼ Next Page                                    |
|                                     |                                                                                                    |                                                |
| Finance Queries  View Docum         | ent  Finance Reports Delete Finance Template                                                                                      |                                                |

From this screen you may choose to create a new Cost Share Authorization Form or review submitted Cost Share Authorization forms.

**To start a new form click** "Next Page" just to the right of "Pending Cost Share Forms – Create a New Cost Share Form"

**To view or edit an existing (but not submitted) form**, use the drop down for "Pending Cost Share Forms" to choose (by high-lighting) the correct form and click "Next Page"

**To view a submitted form**, use the drop down for "Submitted Cost Share Forms" to choose (By highlighting) the correct form and click "Next Page"

## Note regarding access to Cost Share Authorization forms:

Principal Investigators may access *only* their own authorization forms. Department Coordinators may access *all* forms entered by personnel within their department.

| PI: *                 | Tammy LaBissoniere (tklabiss)               | Change Pl                  |
|-----------------------|---------------------------------------------|----------------------------|
| Co-PI:                | Add Co-Pl                                   |                            |
| Department: *         | 42001 - Vice Pres for Research -            |                            |
| Project Start: *      | 06/24/12 (mm/dd/yy)                         | End Date: * 06/24/14       |
| Sponsor Name: *       | ABC Company                                 |                            |
| Project Title: *      | This is test of the cost share form         | ~                          |
|                       | ( 0 characters entered and 255 remaining )  |                            |
| Is Direct Dollar Cost | Share Required by the Sponsor?:* 💿 Yes 💿 No | * If Yes, Explain: 20% TPV |
| Does Project Contain  | External Cost Share?: * O Yes  No           |                            |

### \*All fields with a red asterisk are required

# •For the PI enter the Michigan Tech Email User ID – use the link to the Michigan Tech directory if needed

NOTE: The Michigan Tech Email User ID is the email address without the "mtu.edu" portion

# •If applicable, enter up to four Co-PIs (used for informational purposes only)

- Select the appropriate department for the PI
- •When complete click "Next Page" to continue

|                  |                       |                                      |                           |                    | Direct      | Dollar Cost Share            |                                         |
|------------------|-----------------------|--------------------------------------|---------------------------|--------------------|-------------|------------------------------|-----------------------------------------|
| C                | commitment Type       | Category                             |                           | Personnel Name     | Amount      | Dept/Center/Institute        | Financial Manager                       |
| ar 1 🛛 V         | Voluntary Committe 🔻  | Supplies                             | ۲                         |                    | 2,00        | 0 42001 - Vice Pres for Re ▼ | Jenich, Cathy (cmjenic                  |
|                  |                       |                                      |                           | Year 1 Te          | otal: \$2,0 | 000                          | 2000 1000 1000 1000 1000 1000 1000 1000 |
| F<br>Mic         | & A on<br>chigan Tech | F & A on Sponsor                     | Cost Share                | Type               |             |                              |                                         |
| ar 1             | 0                     | 0                                    | Not Selecte               | d v                |             |                              |                                         |
|                  |                       |                                      |                           |                    |             |                              |                                         |
| F<br>Mic<br>ar 1 | F&Aon<br>higan Tech   | F & A Cost Share<br>F & A on Sponsor | Cost Share<br>Not Selecte | <b>Type</b><br>d ▼ | ]           |                              |                                         |

- Based on the start and end dates of the project, the number of project years will appear on this page
- Select or Input the Commitment Type, Category, Amount, Department/Center/Institute and Index number for each line item
- After selecting a Department/Center/Institute a list of available financial managers will become available. Each line item must have a financial manager selected for the funding source.

- If a personnel field is selected, a personnel name must be entered in the Personnel name field. If the employee name is unknown, enter "TBD".
- Salary & Fringe items must be entered as separate line items. Enter the salary line first, including the appropriate personnel name, then click "Add Line." A Fringe line item will automatically generate. Update the dollar amount for the fringe line item.

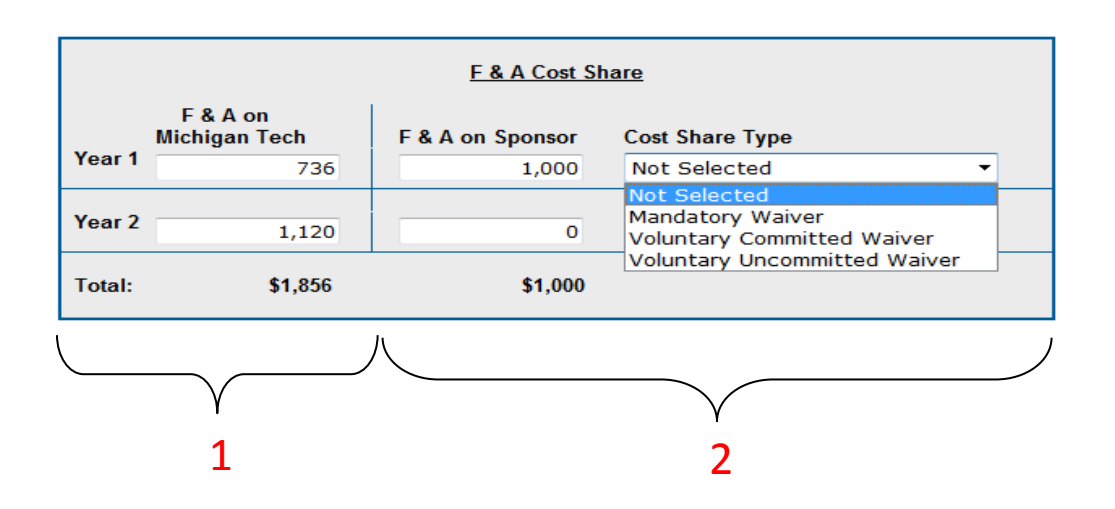

- **1.** F&A on Michigan Tech—Enter the amount of Facilities and Administrative Expense (F&A) cost share on Michigan Tech dollars.
- F&A on Sponsor—Enter the amount of F&A being cost shared (waived) on Sponsor dollars. Also choose if this cost share is: Mandatory, Voluntary Committed, or Voluntary Uncommitted.

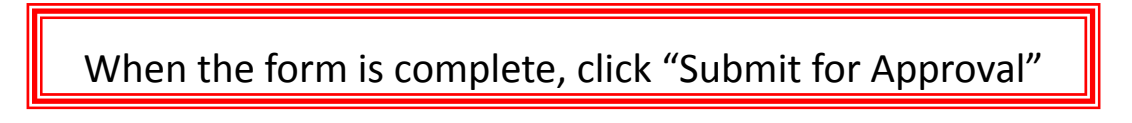

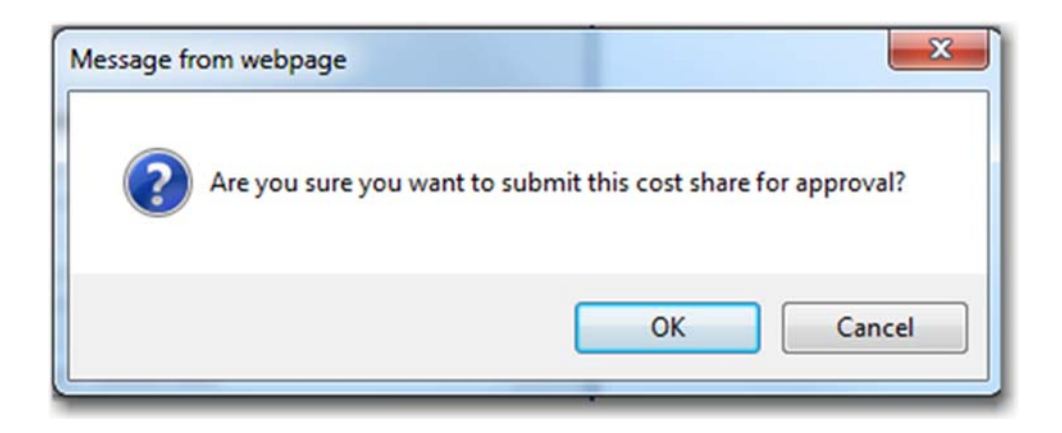

When "Submit For Approval" is clicked you need to verify your choice

Click "OK" to proceed or "Cancel" to go back

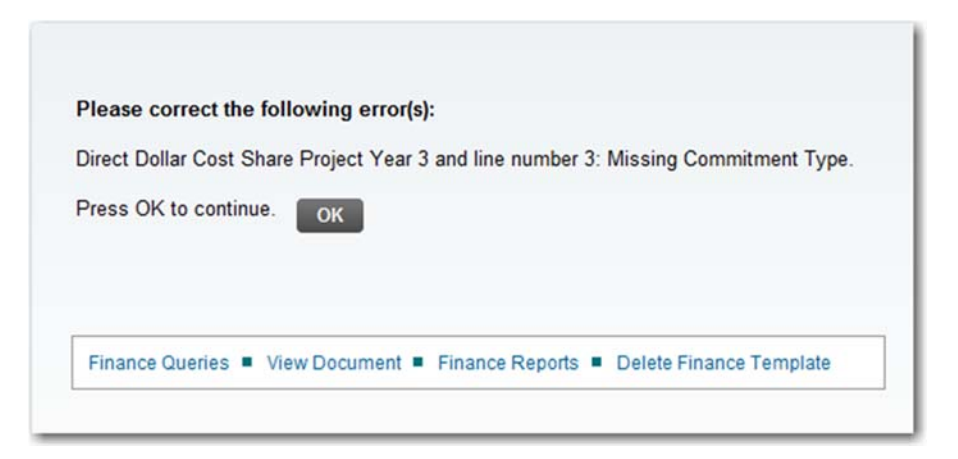

A message will appear to notify you if any errors are present on the form, including details.

Click "OK" to return to the form and correct the errors

Once all errors are corrected, click "Submit for Approval"

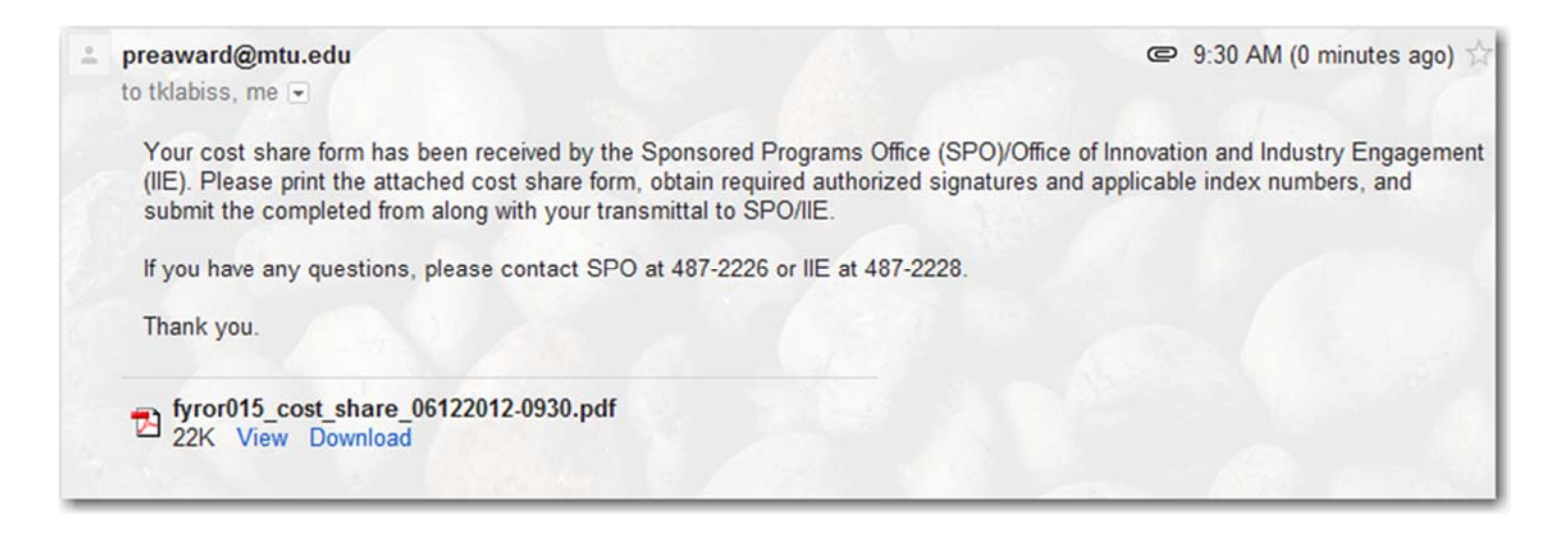

SPO is notified by email when a cost share authorization form has been submitted. At that time a grant analyst will re-view the request form and begin the approval process.

When the approval process has been started, each financial manager listed on the form will be notified of a pending request. Each financial manager must log into BanWeb and respond to each request item. If a financial manager denies a cost share request, the system will request a reason, and an email will be sent to the PI, form originator and SPO. If the form is approved by all financial managers, SPO will complete the workflow process and a pdf version of the cost share authorization form will be generated.

## **Example of Cost Share Authorization**

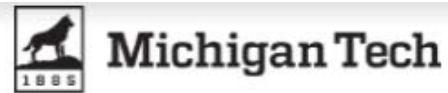

#### SPONSORED PROGRAMS COST SHARE / MATCHING SUPPORT AUTHORIZATION FORM

| PI: Richelle So                          | chwaller    | Dept: Mechanical Engrg-Engrg Mecha | anics | Proposal#: B08140  | 4                   |          |
|------------------------------------------|-------------|------------------------------------|-------|--------------------|---------------------|----------|
| Sponsor:                                 | ABC Corp    | 5                                  |       |                    | Project Start Date: | 08/14/17 |
| Project Title: Test - Approve multi year |             |                                    |       | Project End Date : | 08/13/20            |          |
| Is Direct Doll                           | ar Cost Sh  | are Required by the Sponsor?:      | S No  | Yes                |                     |          |
| Does this Pro                            | oject Conta | ain External Cost Share?: 🗹 No     |       | Yes                |                     |          |

#### DIRECT DOLLAR COST SHARE

| Dept Code                | Commitment<br>Type | Category | Personnel Name | Index  | Amount     | Approving<br>Financial Manager(s) | Date     |
|--------------------------|--------------------|----------|----------------|--------|------------|-----------------------------------|----------|
| ASISC                    | VC                 | Travel   | 1              | A11642 | \$1,500.00 | Heather Suokas                    | 08/14/17 |
| Total Year 1: \$1,500.00 |                    |          |                |        |            | ĸ.                                |          |

#### F & A COST SHARE

| Year   | F&A on Michigan Tech | F&A on Sponsor | Cost Share Type | Total      | т |
|--------|----------------------|----------------|-----------------|------------|---|
| 1      | \$0.00               | \$750.00       | VCW             | \$750.00   |   |
| 2      | \$0.00               | \$1,000.00     | VCW             | \$1,000.00 |   |
| 3      | \$0.00               | \$325.00       | VCW             | \$325.00   |   |
| Total: | \$0.00               | \$2,075.00     |                 | \$2,075.00 |   |

Grand Total:

\$6,325.00

SPO/IIE Authorized Signature:

Notes: Test multiple year, F&A Waiver, single financial manager